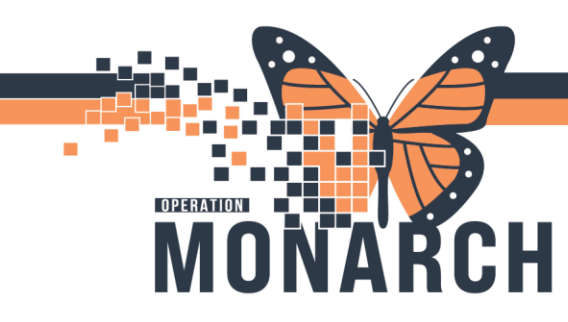

### NH NURSE STATION CENSUS INSTRUCTIONS

Steps:

LOG IN TO DISCERN REPORTING PORTAL THROUGH POWERCHART

- 1. Log in to Millennium using your authenticated credentials (username and password).
- 2. Select and log in to PowerChart.
- 3. Select [Reporting Portal] icon in PowerChart

| P           |           |            |         |         | PowerChart (   | Drganizer fo  | or CERNE     | R, CERNE                 | CERNER      |             |          |         |           | 2      | x       |
|-------------|-----------|------------|---------|---------|----------------|---------------|--------------|--------------------------|-------------|-------------|----------|---------|-----------|--------|---------|
| Task Ed     | lit View  | Patient    | Chart   | Links   | Notifications  | Patient List  | Help         |                          |             |             |          |         |           |        |         |
| Home        | MyEx      | perience   | 🕻 Ambul | atory O | rganizer 🛉 Pat | ient List じ 🕻 | ase Selectio | n Dynamic                | View Perio  | perative Tr | scking   | Dynamic | Worklis   | t      | ++<br>÷ |
| E Ca Test R | eport 🔍   | OldChart ( | C HHSY  | 5 Links | 🔂 DA2 🔞 Brid   | ige 🗔 DA [    | Bedboard     | 🔁 UpToDa                 | ste 🔃 iCare | C acces     | sANYware | C Repo  | irting Po | rtal . |         |
| : # Susper  | nd 🗐 Exit | 📋 Calcu    | lator 🕂 | Add -   | 🔥 Patient Pha  | rmacy 💽 Bat   | ch Charge l  | intry 👾 <sup>\$</sup> Ch | arges 👫 Ac  | Hoc 🛁       | ommunic  | ate 👻   |           | :      | 5 7     |
|             |           |            |         |         |                |               |              |                          |             | (           | Recent - | Name    |           | -      | Q       |

- 4. To search for report, type in report name (Nurse Station Census) in the search field.
- 5. Click on Report Name [Nurse Station Census] populated and display report information.
- 6. Select the star button to favourite the report.
- 7. Select [Run] to run the report.

| Reporting Portal                                                                                                    |                                                                                                    |                                                                                                    | – 🗆 X                            |
|----------------------------------------------------------------------------------------------------|----------------------------------------------------------------------------------------------------|----------------------------------------------------------------------------------------------------|----------------------------------|
| Reporting Portal                                                                                                    |                                                                                                    |                                                                                                    |                                  |
| ⊖ Cerner                                                                                                    |                                                                                                    | Applications 🔻 🛛 Welcome: Roberts, /                                                                                                    | Andrew   Settings   Help   About |
| <b>Reporting Portal</b>                                                                                                    |                                                                                                    | Q nurse station census                                                                                                    | ×                                |
|                                                                                                    | All Reports (3) My Favorites (1)                                                                                                    | Contraction                                                                                                    | G                                |
| Source                                                                                                    | Nurse Station Census 5                                                                                                    | Nursing                                                                                                    |                                  |
| Public (3/1113)     Categories     Published (3/1113)     Published (3/1113)     Reporting Application     Recent Reports     Nurse Station Census     1_KWA_IPOP_CENSUS2 | Description:<br>This custom modification of the Nurse Station Census<br>report displays current utilization percentages and details<br>for occupied and vacant beds within the units selected.<br>Report Type: Business Objects<br>Report Author: Andy Roberts<br>Previous standard report name - Revenue Cycle - Nurse<br>Station Census<br>Path: Published / Clinical Documentation / Nursing | Suggested Report User:       Reporting Application:         No suggested user.       Other         Suggested Report       Alternate name:         Frequency:       No alternative name.         No suggested frequency:       No alternative name.         Support Reference       Number:         Na270f0e-c4dc-43f2-bfc5-       1cd33130b4fd | Run                              |

# niagarahealth

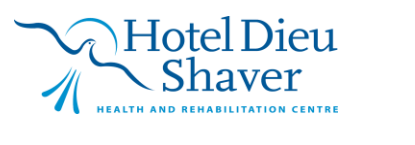

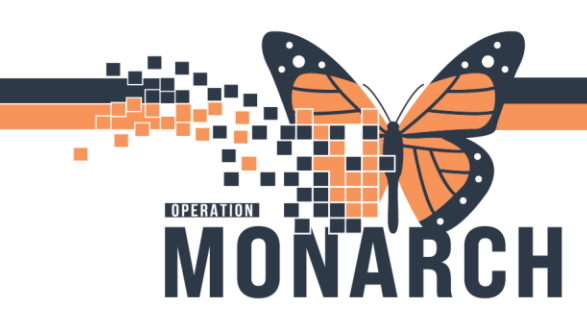

User is prompted to log in. Use the log in credential format below and select "Enterprise" Authentication Type.

User Name: Your NH Username Password: Monarch1 Authentication Type: Enterprise

| akolau     |   |
|------------|---|
|            |   |
| Enterprise | ~ |
| Enterprise | ~ |
|            |   |
| ب منهم     |   |

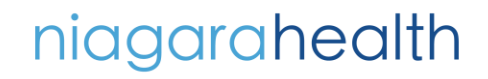

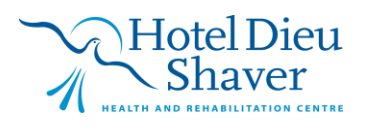

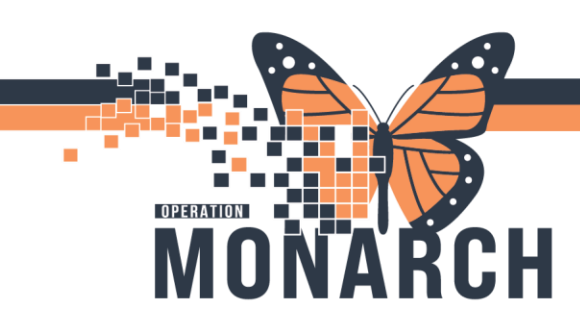

### PROMPT

- 1. [Select Facilities]
- 2. Start typing the first two letters of the facility(ies) required in the search field below. In this example, "sc" for SCS or St Catharines site.
- 3. Check mark the facility(ies) required. In the example below "SCS".

|                                                             |   | Prompts 📀                      |                       |    |        |
|-------------------------------------------------------------|---|--------------------------------|-----------------------|----|--------|
| Search                                                      | Q | <b>⊠</b> • ⊂                   | Select Facility(ies): | ۲  | ٢      |
| i Select Facility(ies):<br>Please select at least one value |   | sc 2<br>ENC Location- Facility | 8                     | +  | Q<br>≣ |
| i Select Nurse Unit(s):<br>Please select at least one value |   |                                |                       |    | _      |
| Select Encounter Type(s):<br>(All values)                   |   | SCS SPATH                      |                       |    |        |
|                                                             |   |                                |                       |    |        |
|                                                             |   | 1                              |                       |    |        |
|                                                             |   |                                |                       |    |        |
|                                                             |   |                                |                       |    |        |
|                                                             |   |                                |                       |    |        |
|                                                             |   |                                |                       |    |        |
| Mandatory (2) Reset All                                     |   |                                |                       | Ca | ancel  |

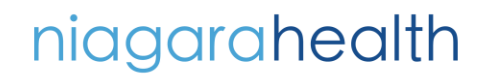

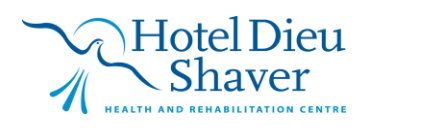

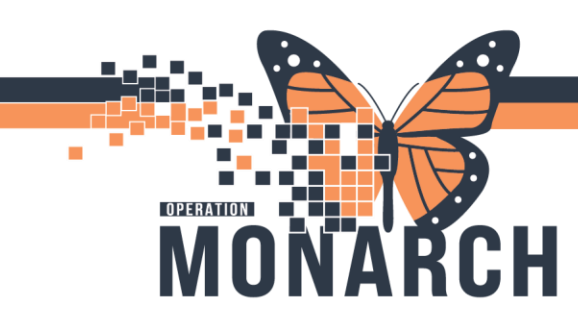

- 1. Once the [SCS] is checked as below,
- 2. The [Select Facility(ies)] is displayed on the left side as highlighted below

|                                                             |   | Prompts 😔                       |    |        |
|-------------------------------------------------------------|---|---------------------------------|----|--------|
| Search                                                      | Q | ✓ 1   C   Select Facility(ies): | ک  | ٩      |
| Scs 2                                                       |   | sc 🛞 -                          | ł  | Q<br>≣ |
| i Select Nurse Unit(s):<br>Please select at least one value |   |                                 |    |        |
| Select Encounter Type(s):<br>(All values)                   |   | SCS SPATH                       |    |        |
|                                                             | I |                                 |    |        |
| Mandatory (2) Reset All                                     |   | Run                             | Ca | ncel   |

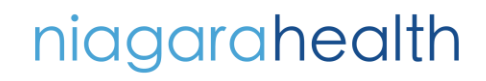

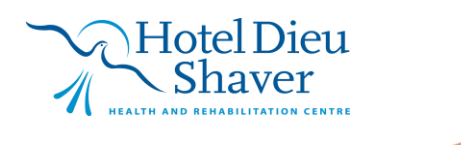

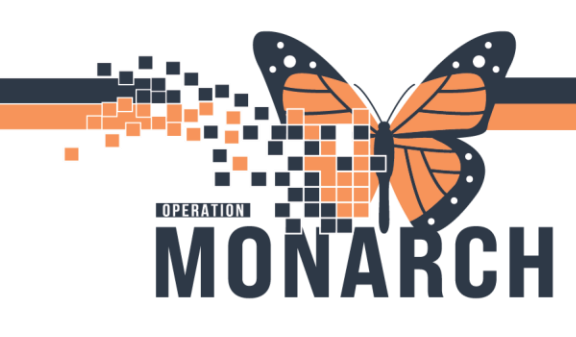

- 1. Next, [Select Nurse Unit(s)]
- 2. Begin typing in the search field "sc" followed by a space, Click Enter or Select the 'sc' dropdown menu below to display the list of values for "sc" Nurse Units. Please see next two screenshots.

|                                                             | Prompts 😔           |                 | Гл<br>L  |
|-------------------------------------------------------------|---------------------|-----------------|----------|
| Search Q                                                    | ⊻ o C Select        | Nurse Unit(s):  | ۵ 🔅      |
| Select Facility(ies): (1)                                   | <u>sc</u> 2         | 8               | + 9      |
|                                                             | Sc (search)         |                 |          |
| i Select Nurse Unit(s):<br>Please select at least one value | + sc (manual entry) |                 |          |
| Select Encounter Type(s):                                   | 2C_BHC              | 2C_BHC          |          |
| (All values)                                                | 2E_BHC              | 2E_BHC          |          |
|                                                             | 2N_BHC              | 2N_BHC          |          |
|                                                             | 2S_BHC              | 2S_BHC          |          |
|                                                             | 2W_BHC              | 2W_BHC          |          |
|                                                             | 3E BHC L&D          | 3E BHC L&D      |          |
|                                                             | 3N NICU BHC         | 3N NICU BHC     |          |
|                                                             | 3W PAED BHC         | 3W PAED BHC     |          |
|                                                             | Ambulatory          | AMBULATORY      |          |
|                                                             | Ambulatory Care     | AMBULATORY CARE |          |
|                                                             | Ambulatory(s)       | AMBULATORY(S)   |          |
|                                                             | BMD_BHC             | BMD_BHC         | ~        |
| Mandatory (2) Reset All                                     |                     | Rur             | 1 Cancel |

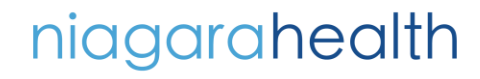

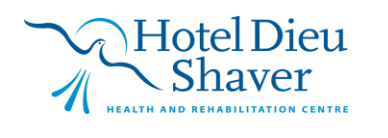

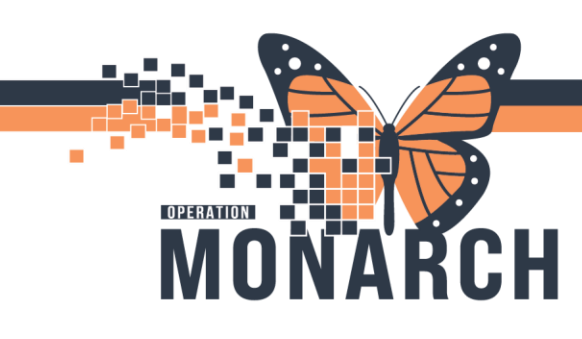

1. Next, upon entering ["sc" space] as actioned previously, the desired nurse units will be displayed as below.

|                                                             |   | Prompts 😔    |                       | ᅜ        |
|-------------------------------------------------------------|---|--------------|-----------------------|----------|
| Search                                                      | Q | <b>⊻</b> • ⊂ | Select Nurse Unit(s): | ، ا      |
| Select Facility(ies): (1)                                   |   | sc D         | ×                     | + Q      |
| i Select Nurse Unit(s):<br>Please select at least one value |   | Nurse Unit   | SC 1AA                | =        |
| Select Encounter Type(s):                                   |   | 🗌 SC 1BA     | SC 1BA                |          |
| (All values)                                                |   | SC 1BB       | SC 1BB                |          |
|                                                             |   | SC 1MA       | SC 1MA                |          |
|                                                             |   |              | SC 2AA                |          |
|                                                             |   |              | SC 2AASU              |          |
|                                                             |   | SC 2AB       | SC 2AB                |          |
|                                                             |   | SC 2AC       | SC 2AC                |          |
|                                                             |   | SC 2AD       | SC 2AD                |          |
|                                                             |   | SC 2BA       | SC 2BA                |          |
|                                                             |   | SC 2BB       | SC 2BB                |          |
|                                                             |   | SC 2BC       | SC 2BC                |          |
|                                                             |   | SC 2BD       | SC 2BD                |          |
| Mandatory (2) Reset All                                     |   |              | Ru                    | n Cancel |

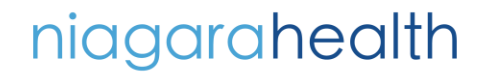

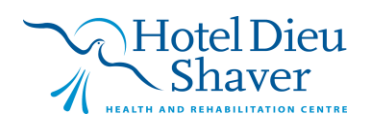

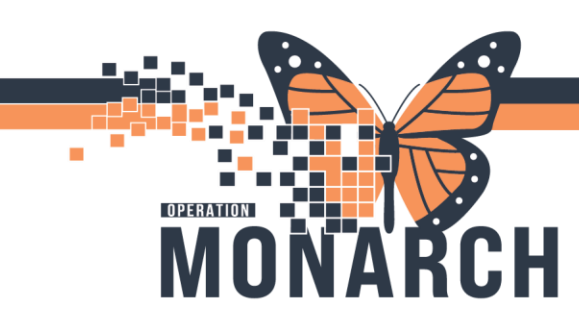

- 1. Next, check all applicable Nurse Unit(s) required for your report.
- 2. The [Selected Nurse Unit(s)] are displayed on the left side as highlighted below.

|                                                             | Prompts 😔    |                       | 다.<br>전기   |
|-------------------------------------------------------------|--------------|-----------------------|------------|
| Search Q                                                    | <b>⊻</b> 4 C | Select Nurse Unit(s): | @ &        |
| Select Facility(ies): (1)                                   | sc           | 8                     | ) + Q      |
| 505                                                         | Nurse Unit   | Nurse Unit (UPPER)    |            |
| Select Nurse Unit(s): (4)<br>SC 1AA; SC 1BA; SC 1BB; SC 1MA | SC 1AA       | SC 1AA                |            |
| Select Encounter Type(s):                                   | SC 1BA       | SC 1BA                |            |
| (All values)                                                | SC 1BB       | SC 1BB                |            |
| •                                                           | SC 1MA 🔤     | SC 1MA                |            |
|                                                             | SC 2AA       | SC 2AA                |            |
|                                                             | SC 2AASU     | SC 2AASU              |            |
|                                                             | SC 2AB       | SC 2AB                |            |
|                                                             | SC 2AC       | SC 2AC                |            |
|                                                             | SC 2AD       | SC 2AD                |            |
|                                                             | SC 2BA       | SC 2BA                |            |
|                                                             | SC 2BB       | SC 2BB                |            |
|                                                             | SC 2BC       | SC 2BC                |            |
|                                                             | SC 2BD       | SC 2BD                | ~          |
| Mandatory (2) Reset All                                     |              |                       | Run Cancel |

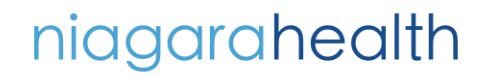

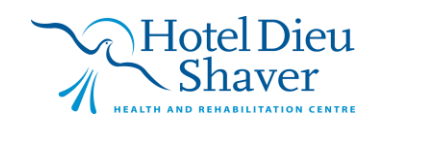

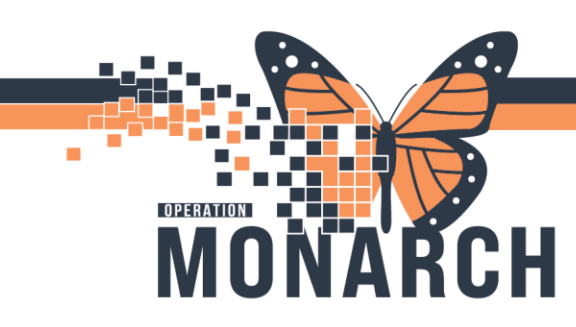

- 1. Next, [Select Encounter Type(s)].
- 2. Click on the refresh icon to reload the list of values for encounter types.
- 3. Check mark the respective encounter type(s) required out of the list of values. \*\*For a standard census report select "Inpatient".

| G                                                           | Prompts 📀                         |                           |
|-------------------------------------------------------------|-----------------------------------|---------------------------|
| Search Q                                                    | All C 2 Select                    | : Encounter Type(s): 🛞 🛞  |
| Select Facility(ies): (1)                                   | Search or enter value(s) manually | + Q                       |
| SCS                                                         | Code Value Display                | Code Value Display(Upper) |
| Select Nurse Unit(s): (4)<br>SC 1AA; SC 1BB; SC 1BA; SC 1MA | Inpatient                         | INPATIENT                 |
| Select Encounter Type(s);                                   | Outpatient                        | OUTPATIENT                |
| (All values)                                                | PreRecurring                      | PRERECURRING              |
| 1                                                           | PreReg                            | PREREG                    |
|                                                             | Medical Day Care                  | MEDICAL DAY CARE          |
|                                                             | Emergency                         | EMERGENCY                 |
|                                                             | Day Surgery                       | DAY SURGERY               |
|                                                             | Recurring                         | RECURRING                 |
|                                                             | Lockbox                           | LOCKBOX                   |
|                                                             | PreAdmit                          | PREADMIT                  |
| 3                                                           | Service Interaction               | SERVICE INTERACTION       |
|                                                             | Communication/Message             | COMMUNICATION/MESSAGE     |
|                                                             | PreReferred                       | PREREFERRED               |
| Mandatory (2) Reset All                                     |                                   | Run Cancel                |

# niagarahealth

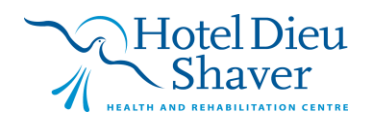

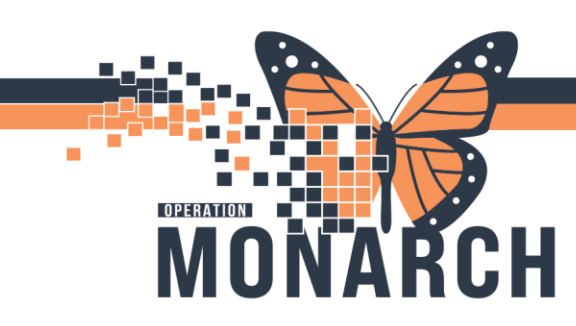

- 1. Check mark the required encounter type.
- 2. The [Select Encounter Type(s)] are displayed on the left side as highlighted below.
- 3. Select [Run] to run the report.

|                                                             | Prompts 😔                         | Ly<br>RJ                  |
|-------------------------------------------------------------|-----------------------------------|---------------------------|
| Search Q                                                    | ✓ 1 C Select Er                   | acounter Type(s): 🕉 🚯     |
| Select Facility(ies): (1)                                   | Search or enter value(s) manually | + Q                       |
| SCS                                                         | Code Value Display                | Code Value Display(Upper) |
| Select Nurse Unit(s): (4)<br>SC 1AA; SC 1BA; SC 1BB; SC 1MA | Inpatient                         | INPATIENT                 |
| ✓ Select Encounter Type(s): (1)                             | □ <sup>CO</sup> Outpatient        | OUTPATIENT                |
| Inpatient                                                   | PreRecurring                      | PRERECURRING              |
| 2                                                           | PreReg                            | PREREG                    |
|                                                             | Medical Day Care                  | MEDICAL DAY CARE          |
|                                                             | Emergency                         | EMERGENCY                 |
|                                                             | Day Surgery                       | DAY SURGERY               |
|                                                             | Recurring                         | RECURRING                 |
|                                                             | Lockbox                           | LOCKBOX                   |
|                                                             | PreAdmit                          | PREADMIT                  |
|                                                             | Service Interaction               | SERVICE INTERACTION       |
|                                                             | Communication/Message             | COMMUNICATION/MESSAGE     |
|                                                             | PreReferred                       | PREREFERRED               |
| Mandatory (2) Reset All                                     |                                   | Run Cancel                |

# niagarahealth

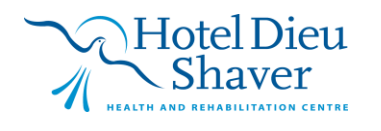

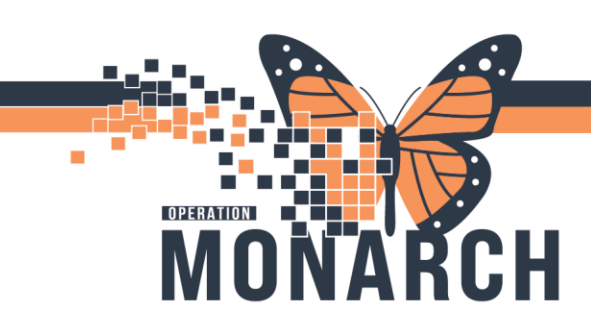

### **REPORT VIEW**

The generated Nurse Station Census report provides the [Summary] and [Detail] views;

### [Detail] View

| Reporting Portal                                                                                                    |                                                                                                    |
|----------------------------------------------------------------------------------------------------|----------------------------------------------------------------------------------------------------|
| Reporting Portal 📑 Nurse Station Census 🗙                                                                                                    |                                                                                                    |
| File Query Analyze<br>□ ∨ 5                                                                                                    | Display<br>Ø Ø ≅ ⊞ □                                                                                    |
| Image: Select Facility(s):         Select Facility(s):         Select BH Unit All Values           Report Instructions         Summary         Detail | it(s):                                                                                                  |
|                                                                                                    | Nurse Station Census Detail                                                                             |
|                                                                                                    | Report Date & Time: 12/2/2024 1:50 PM Pages: 1 of 7<br>Current User: Andrew Roberts                     |
|                                                                                                    | Facility(ies): SCS<br>Nurse Unit(s): SC 1AA;SC 1BA;SC 1BB;SC 1MA<br>Encounter Type(s):                  |
| ß                                                                                                    | Facility: SC S Nurse Unit: SC 1AA Boom Bed Patient FIN Ane Medical Reason For Visit Attention Physician |

### [Summary] View

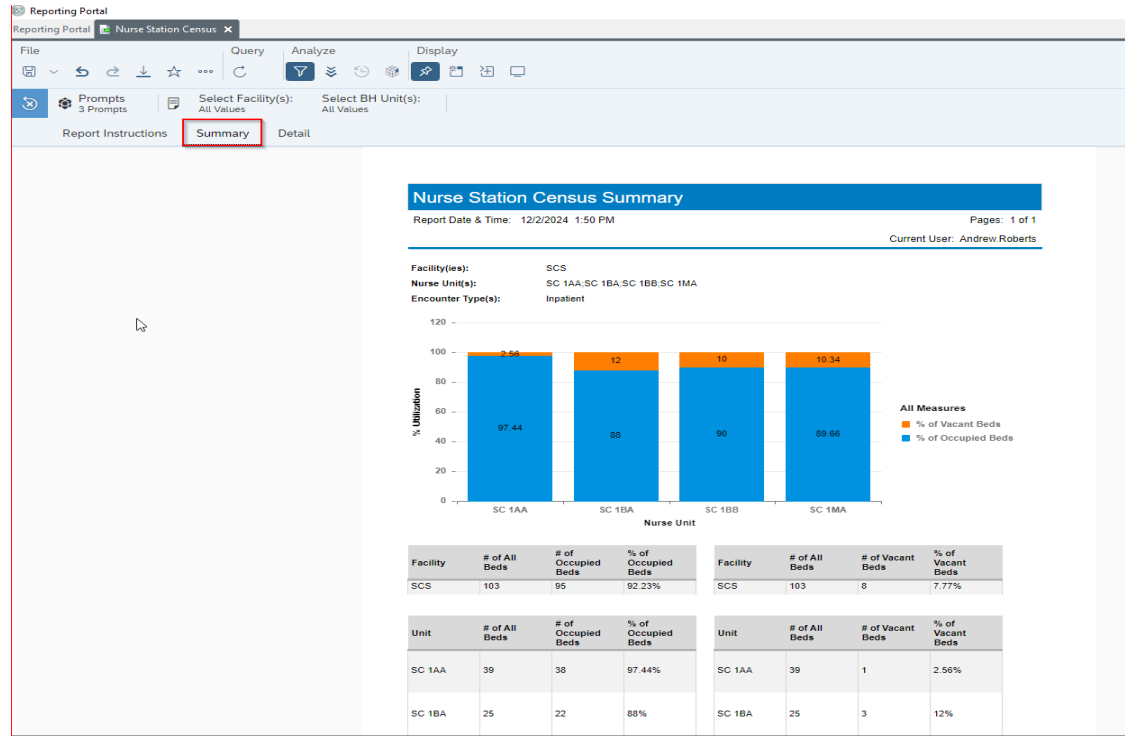

niagarahealth

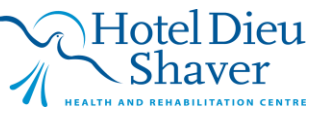

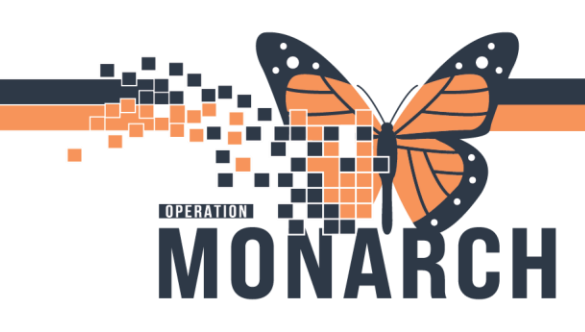

### PRINT REPORT

To print report, click on the three dots (see screenshot below) > select [Print] from the dropdown menu and follow prompts to complete printing.

| a~ • • • ∓ ☆ <mark>•••</mark> C 🔽 ≋ ⊙ |                                 | Reading ~ |
|---------------------------------------|---------------------------------|-----------|
| Prompts Print Ctrl+P                  |                                 |           |
| B Prompts     ⑦ Help                  |                                 |           |
| Report Instructions (i) About         | Financial Class Medical Service |           |
|                                       |                                 |           |

### Select [Print]

|                                              |                    |              |        |                                 | Print                                  |          |      |    |        |
|----------------------------------------------|--------------------|--------------|--------|---------------------------------|----------------------------------------|----------|------|----|--------|
| Range                                        |                    |              |        |                                 | Page Siz                               | e        |      |    |        |
| <ul> <li>Al</li> </ul>                       | l reports          | l.           |        |                                 | Lega                                   | í.       |      |    | ~      |
| O Ci                                         | urrent re          | port         |        |                                 | Orientat                               | ion      |      |    |        |
|                                              | ) All              |              |        |                                 | () F                                   | Portrait |      |    |        |
|                                              | O Cum              | ent Page     |        |                                 | • L                                    | andsca   | pe   |    |        |
|                                              |                    | 102          |        | 10-125.1                        | t                                      |          |      |    |        |
| Margins                                      | Page               | s E          | хатр   | (r, 2,0,0,2                     |                                        |          |      |    |        |
| Margins<br>Top:<br>Left:                     | _ Page             | 0.15<br>0.29 | +<br>+ | inches<br>inches                | Bottom:<br>Right:                      | -        | 0.15 | ++ | inches |
| Margins<br>Top:<br>Left:<br>Scaling          | _ Page             | 0.15<br>0.29 | +<br>+ | inches<br>inches                | Bottom:<br>Right:                      | -        | 0.15 | ++ | inches |
| Margins<br>Top:<br>Left:<br>Scaling          | Page     fjust to: | 0.15<br>0.29 | ++++   | inches<br>inches                | Bottom:<br>Right:                      | -        | 0.15 | ++ | inches |
| Margins<br>Top:<br>Left:<br>Scaling<br>O Fit | Page               | 0.15<br>0.29 | +++    | inches<br>inches<br>00 +<br>0 + | Bottom:<br>Right:<br>%<br>page(s) wide | -        | 0.15 | ++ | inches |

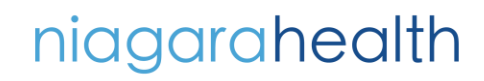

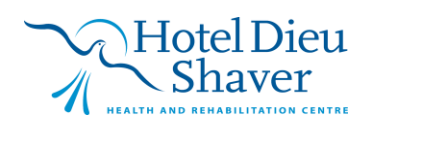

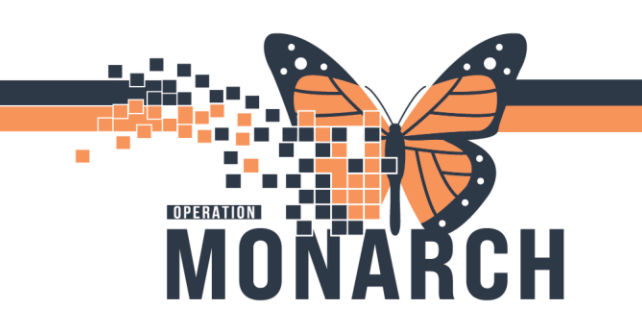

Click [Open File] in the 'download popup' to Open or Save the report (OR Export report in the export section below).

\*\*Please delete any PHI report after printing.

| Reporting Portal                                                          |                                                                                                    |                                               | - 0 ×                    |
|---------------------------------------------------------------------------|----------------------------------------------------------------------------------------------------|-----------------------------------------------|--------------------------|
| Reporting Portal Z Nusse Station Census × File Query Analyze              | Display                                                                                                    |                                               | Downloads 🗈 Q … X        |
| Prompts     Prompts     Prompts     Prompts     All Values     All Values | H Unit(s):                                                                                                    |                                               | Nurse Station Census.pdf |
| Report Instructions Summary Detail                                        |                                                                                                    |                                               | Navigation Map           |
|                                                                           | Nurse Station Census Summary<br>Report Date & Time: 1222024 150 PM                                                                                                    | Pages: 1 of 1<br>Current User: Andrew Roberts | NO Data                  |
|                                                                           | Facility(init) 5G<br>New Original States (States (States | All Moscows                                   | t                        |
|                                                                           | 27 -<br>27 -<br>3 - SC 10A - SC 10A - SC 10A - SC 10A - SC 10A                                                                                                    | Þ                                             |                          |

### **EXPORT REPORT**

Report can also be exported to various file types such as pdf, excel or csv in a location for print out or other.

\*\*Please delete any PHI report after use.

niagarahealth

| Reportir | ng Portal 📑 Current Patient                                   | s on VTE Prophylax                   | ás 🗙                                                                    |   |
|----------|---------------------------------------------------------------|--------------------------------------|-------------------------------------------------------------------------|---|
| File     | ~ <b>5</b> ∂⊈⊅☆                                               | Query<br>···· Ĉ                      | Analyze     Display       ▼     ◆     ◆     ▲     ▲     ■     Reading ∨ | ) |
| ۲        | Prompts     E       2 Prompts     E       Report Instructions | Nurse Unit<br>All Values<br>Patients | Patient Name<br>All Values                                              |   |
|          |                                                               |                                      |                                                                         | ľ |

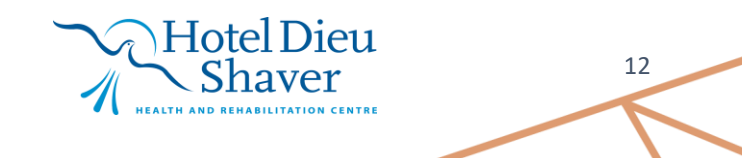

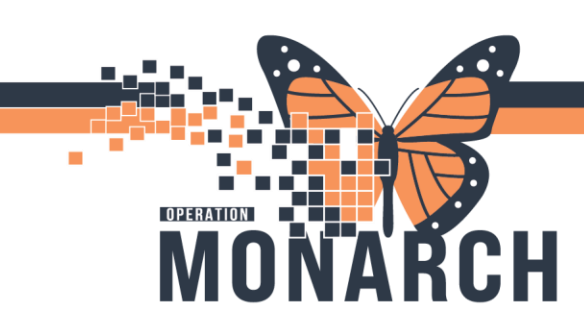

### Choose a file type and export to a desired location.

|         | Export to                   |             |
|---------|-----------------------------|-------------|
| f Excel | PDF                         |             |
| 🔁 PDF   | Reports Options             |             |
| 🐼 HTML  | Search                      | Q           |
| TXT     | All reports                 |             |
| Ē∰ CSV  | Report Instructions         |             |
|         | ✓ Patients (Current Report) |             |
|         |                             |             |
|         |                             |             |
|         | Ex                          | port Cancel |

### SET UP PRINTER

- Go to your PC 'Settings' > Devices > Printers & Scanners > click on [Add a printer or scanner]
- Select [The printer I want isn't listed]

| $\leftarrow$ Settings                                                                                                    |                                     | - |  |
|----------------------------------------------------------------------------------------------------|-------------------------------------|---|--|
| ŵ Home                                                                                                    | Printers & scanners                 |   |  |
| Find a setting $\rho$                                                                                                    | Add printers & scanners             |   |  |
| Devices                                                                                                    | + Add a printer or scanner          |   |  |
| Bluetooth & other devices                                                                                                    |                                     |   |  |
| 🖶 Printers & scanners                                                                                                    | Printers & scanners                 |   |  |
| ⑦ Mouse                                                                                                    | ⊕ <sup>fax</sup>                    |   |  |
| Touchpad                                                                                                    | FPIAH003 on DC-PS01.res.lhiniv.net  |   |  |
| Typing                                                                                                    | HP -Generic                         |   |  |
| 🖉 Pen & Windows Ink                                                                                                    | KPIDB041 on SCS-PS01.res.lhiniv.net |   |  |
| AutoPlay     AutoPlay     AutoPlay |                                     |   |  |
| 🖞 USB                                                                                                    | Open queue Manage Remove device     |   |  |
|                                                                                                    | Microsoft Print to PDF              |   |  |
|                                                                                                    | Microsoft XPS Document Writer       |   |  |
|                                                                                                    | Send To OneNote 2016                |   |  |
|                                                                                                    | _                                   |   |  |

# niagarahealth

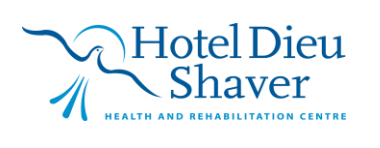

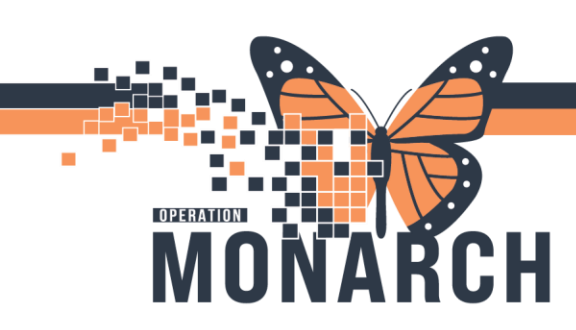

|   |                                                 | <br>^ |
|---|-------------------------------------------------|-------|
|   | Printers & scanners                             |       |
| 9 | Add printers & scanners                         |       |
|   | Refresh USB or network printer & scanner $\vee$ |       |
|   | DIRECT-79-HP ENVY 5000 series<br>Printer        |       |
|   | DIRECT-32-HP OfficeJet 4650<br>Printer          |       |
|   | The printer that I want isn't listed            |       |
|   | Printers & scappers                             |       |
|   |                                                 |       |
|   |                                                 |       |
|   | Microsoft Print to PDF<br>Default               |       |
|   |                                                 |       |

• Select [Find a printer in the directory...] > Select [Next]

| Add Printer                                                                                 |        |
|---------------------------------------------------------------------------------------------|--------|
| Find a printer by other options                                                             |        |
| O My printer is a little older. Help me find it.                                            |        |
| Find a printer in the directory, based on location or feature                               | Re     |
| Select a shared printer by name                                                             | _      |
|                                                                                             | Browse |
| Example: \\computername\printername or<br>http://computername/printers/printername/.printer |        |
| Add a printer using an IP address or hostname                                               |        |
| Add a Bluetooth, wireless or network discoverable printer                                   |        |
| O Add a local printer or network printer with manual setting:                               | 5      |
|                                                                                             |        |
|                                                                                             |        |

# niagarahealth

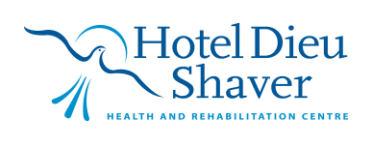

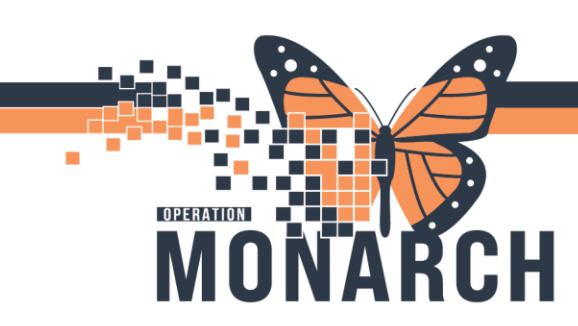

- Browse the [Entire Directory] from the drop-down menu
- Input the desired printer ID > select [Find Now]
- Click on the newly mapped printer displayed in the 'Search Results'

|                            | -                                                                    |                                                                                                   |
|----------------------------|----------------------------------------------------------------------|---------------------------------------------------------------------------------------------------|
| ory                        | ~ 8                                                                  | lowse                                                                                             |
| dvanced<br>PGMRE02         |                                                                      | Find Now<br>Stop<br>Clear All                                                                     |
|                            |                                                                      |                                                                                                   |
| Location                   | Model                                                                | Server 1                                                                                          |
| GNG - Health Records - Co. | Lexmark Universal v2                                                 | PS3 DC-PS0                                                                                        |
|                            |                                                                      | >                                                                                                 |
|                            | ory<br>idvanced<br>PGMRE02<br>Location<br>GNG - Health Records - Co. | Pry B<br>dvanced<br>PGMRE02<br>Location Model<br>GNG - Health Records - Co Lexmark Universal v2 f |

• Select [Next] > Select [Print a test page] to test the printer > Select [Finish] to complete printer setup

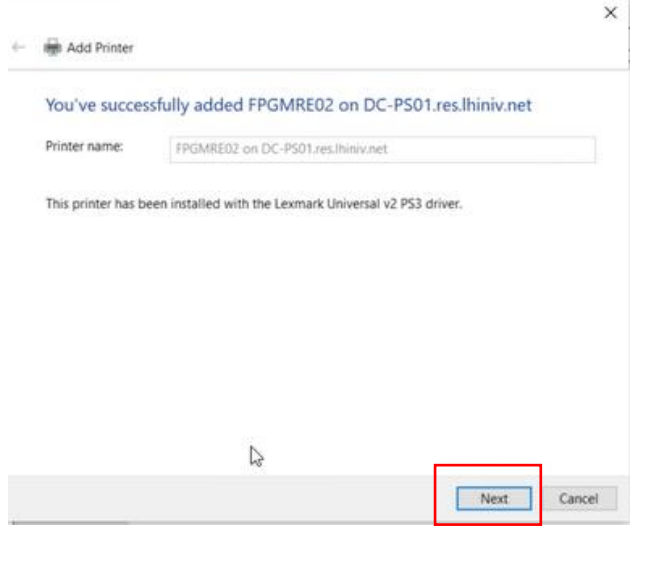

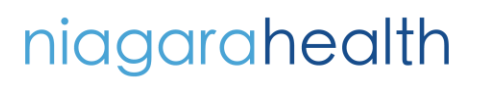

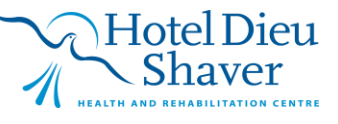

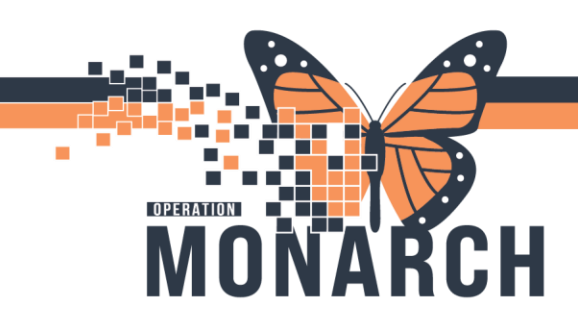

| Tou ve success                                | cocupro |                                                                                                    | ~                                                                  |    |
|-----------------------------------------------|---------|----------------------------------------------------------------------------------------------------|--------------------------------------------------------------------|----|
| Set as the def                                |         | A test page has been sent to yo<br>This test page briefly demonstrates the p<br>o print graphics and text, and it provide<br>nformation about the printer. Use the p<br>roubleshooter if the test page does not<br>correctly.<br>Set help with printing | Cour printer<br>printers ability<br>s technical<br>rinter<br>print |    |
| To check if your pri<br>printer, print a test | _       |                                                                                                    | Close                                                              | ne |

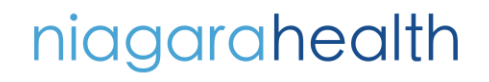

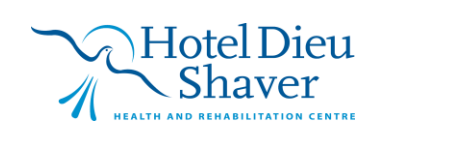